## ESS – Personal Information – Family/Related Persons – Spouse/Domestic Partner Attestation

**1.** To complete the Spouse/Domestic Partner Health Care Enrollment Attestation, click on the Attestation button as shown to begin the process.

| m and can be used to va<br>ed. | alidate whether t | he displayed information is correct | or if updates to your | personnel file are |                                     |
|--------------------------------|-------------------|-------------------------------------|-----------------------|--------------------|-------------------------------------|
| aved Family Members            | ;                 |                                     |                       |                    | Spouse/Domestic Partner Attestation |
| Relationship                   | No                | Full Name                           | SSN                   |                    |                                     |
| Spouse                         |                   |                                     |                       | Update SSN         | Attestation                         |
| Child                          | 01                |                                     |                       | Update SSN         |                                     |
| Child                          | 02                |                                     |                       | Update SSN         |                                     |
| Child                          | 03                |                                     |                       | Update SSN         |                                     |
|                                |                   |                                     |                       |                    |                                     |

**2.** The following pop-up window will be displayed. Click on the "Provide Spouse/Domestic Partner Health Care Enrollment Attestation" button.

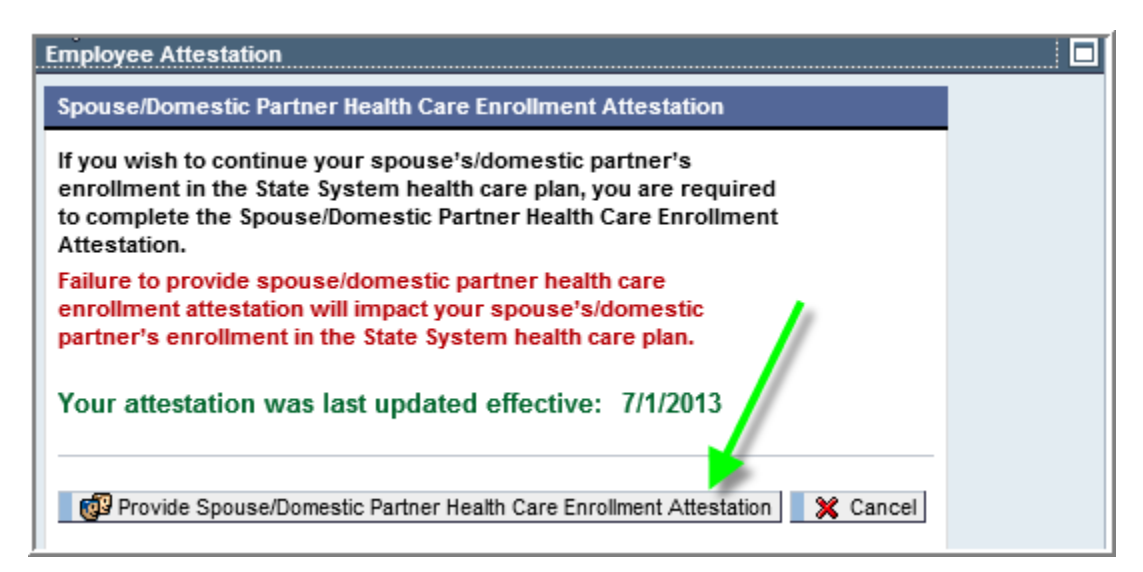

**3.** The current spouse/domestic partner attestation on file for the employee record will be displayed.

| Employee Attestation                    |                                                                          |  |
|-----------------------------------------|--------------------------------------------------------------------------|--|
| Emp                                     | oloyee Attestation                                                       |  |
|                                         |                                                                          |  |
| Spouse or Domestic Partner's            | nformation                                                               |  |
| Spouse/Domestic Partner Employ          | ment                                                                     |  |
| My Spouse/Domestic Partner is:          | Employed                                                                 |  |
|                                         |                                                                          |  |
| Employment Information                  |                                                                          |  |
| Spouse/ Domestic Partner's Employer:    | Employer name                                                            |  |
| Employer Address:                       | 2300 Vartan Way                                                          |  |
| Employer City:                          | Harrisburg                                                               |  |
| Employer State:                         | PA                                                                       |  |
| Employer Zip:                           | 17102 -                                                                  |  |
| Employer Phone:                         | 717 - 703-1234                                                           |  |
|                                         |                                                                          |  |
| Spouse/Domestic Partner's Health        | Care Coverage                                                            |  |
| Does your spouse's/domestic partner's   | s employer offer health care coverage for which he/she is eligible?: Yes |  |
| Is your spouse/domestic partner enroll  | ed in that plan?: Yes                                                    |  |
| Next Enrollment Date (if not enrolled): |                                                                          |  |
| Insurance Provider:                     | Highmark                                                                 |  |
| ID/Policy Number:                       | 123456789                                                                |  |
| Policy Effective Date:                  | 1/1/2015                                                                 |  |
|                                         |                                                                          |  |
| I certify my spouse/domestic partner    | r health care enrollment attestation remains the same.                   |  |
| I need to update my spouse/domesti      | c partner health care enrollment attestation.                            |  |
| X Cancel                                |                                                                          |  |
|                                         |                                                                          |  |

**4.** If the attestation to be provided matches the current data in the system, choose the "I certify my spouse/domestic partner health care enrollment attestation remains the same" as shown here and skip to step 5 below.

| ľ | Policy Effective Date: 1/1/2015                                                            | V   |
|---|--------------------------------------------------------------------------------------------|-----|
|   |                                                                                            | 4   |
|   | VI certify my spouse/domestic partner health care enrollment attestation remains the same. | 1   |
|   | I need to update my spouse/domestic partner health care enrollment attestation.            |     |
|   | Cancel                                                                                     | - 5 |

If the attestation to be provided does not match the current data in the system, skip to step 6 below.

5. The "Certification" information section will automatically appear to certify the information provided is true and correct. Click in the "I declare that I have read the above certification and that all provided information is correct" box to agree.

Next, click the "Save my attestation data" button.

|                                                                                                    | "Bar fark and a section to a second and a second and the second and the second and the second and the second and                                                                                                    | -1~m |
|----------------------------------------------------------------------------------------------------|----------------------------------------------------------------------------------------------------|------|
| ID/Policy Number:                                                                                                    | 123456789                                                                                                    |      |
| Policy Effective Date:                                                                                                    | 1/1/2015                                                                                                    |      |
| Certification<br>I declare that all information above is the<br>employer offers group health coverage<br>any cost to my spouse/domestic partini<br>ineligible to be covered as a dependent<br>group health plan from his/her employed<br>payment of benefits under the PASSH<br>misleading information I provide to the<br>coverage that may be applicable may be<br>repayment to the plan of any benefits<br>employment status of any dependents<br>1 the loss of coverage and repay-<br>the loss of coverage and repay-<br>the loss of | rue and correct to the best of my knowledge. If my spouse's/domestic partner's<br>e, my spouse/domestic partner must enroll in his/her employer's plan regardless of<br>er. I understand that if my spouse/domestic partner does not enroll, he/she is<br>the PASSHE plan. I further understand that my spouse's/domestic partner's<br>er is his/her primary insurance plan. I understand that eligibility for coverage and<br>E plan in all instances is subject to the terms of the plan and that any false or<br>plan regarding the status of any dependent and any other medical or supplemental<br>result in the suspension or termination of coverage under the plan and may require<br>paid under the plan. I understand that I must inform the plan of any changes in the<br>which may affect their eligibility under the plan and that my failure to do so may<br>ayment of any amounts paid on their behalf. If my spouse's/domestic partner's<br>care coverage changes, I will notify my University's Human Resources Office<br>ay be required to provide further documentation in the event of a dependent<br>e certification and that all provided information is correct. |      |

6. If the attestation to be provided does <u>not</u> match the current data in the system, choose the "I need to update my spouse/domestic partner health care enrollment attestation", which will initiate the process to collect new attestation information.

| Polley Effective Jate                                                                              | ~~~~ |
|----------------------------------------------------------------------------------------------------|------|
| ✓ <u>I certify my spouse/domestic partner health care enrollment attestation remains the same.</u> | ÷,   |
| X Cancel                                                                                           |      |

**7.** As the request for data appears on the screen, provide information by either making selections from drop-down boxes:

| Employee Attestation                                               |                             |
|--------------------------------------------------------------------|-----------------------------|
| Empl                                                               | loyee Attestation           |
| Spouse or Domestic Partner's In<br>Spouse/Domestic Partner Employm | nformation                  |
| My Spouse/Domestic Partner is: *                                   | Employed                    |
| Cancel                                                             | Unemployed or Self-Employed |

Or, provide data by keying it into the system where applicable..

| Spouse/ Domestic Partner's Employer: * | New Employer Information |
|----------------------------------------|--------------------------|
| mployer Address: *                     | 1 Front St               |
| nployer City: *                        | Harrisburg               |
| nployer State: *                       | PA                       |
| mployer Zip: *                         | 17102 -                  |
| mployer Phone: *                       | 717 - 412-1234           |

8. When all required data has been entered, the "Certification" information section will automatically appear at the bottom of the screen to certify the information provided is true and correct. Click in the "I declare that I have read the above certification and that all provided information is correct" box to agree.

Next, click the "Save my attestation data" button.

| msu                                                                                                    | Mar and the strength and the strength an | 11 |
|----------------------------------------------------------------------------------------------------|----------------------------------------------------------------------------------------------------|----|
| ID/Policy Number: *                                                                                                    | 987654321                                                                                                    |    |
| Policy Effective Date: *                                                                                                    | 1/1/2019                                                                                                    |    |
|                                                                                                    |                                                                                                    |    |
| Certification                                                                                                    |                                                                                                    |    |
| I declare that all information above<br>employer offers group health cove<br>any cost to my spouse/domestic p<br>ineligible to be covered as a deper<br>group health plan from his/her em<br>payment of benefits under the PA<br>misleading information I provide to<br>coverage that may be applicable r<br>repayment to the plan of any bene<br>ment status of any depend<br>n the loss of coverage and<br>rment and/or eligibility for he<br>immediately. I also understand that<br>e gibility audit. | e is true and correct to the best of my knowledge. If my spouse's/domestic partner's<br>erage, my spouse/domestic partner must enroll in his/her employer's plan regardless of<br>partner. I understand that if my spouse/domestic partner does not enroll, he/she is<br>ndent in the PASSHE plan. I further understand that my spouse's/domestic partner's<br>ployer is his/her primary insurance plan. I understand that eligibility for coverage and<br>SSHE plan in all instances is subject to the terms of the plan and that any false or<br>the plan regarding the status of any dependent and any other medical or supplemental<br>may result in the suspension or termination of coverage under the plan and may require<br>effts paid under the plan. I understand that I must inform the plan of any changes in the<br>lents which may affect their eligibility under the plan and that my failure to do so may<br>repayment of any amounts paid on their behalf. If my spouse's/domestic partner's<br>eath care coverage changes, I will notify my University's Human Resources Office<br>at I may be required to provide further documentation in the event of a dependent                                                                                                    | ~  |

**8.1.** Upon completing Step 8, the employee may receive an email requesting the completion of the Spouse or Domestic Partner Employer Information Form depending upon the information provided during the attestation. Please refer to pages 6 and 7 for a sample of the Spouse or Domestic Partner Employer Information Form.

## Employer Information Form for Employee Spouse's/Domestic Partner's Employer

**Audience:** Employees hired on or after 7/1/13 who have a spouse or a domestic partner enrolled in health care coverage through State System and answers provided in the attestation process require additional information to be provided by the spouse's or domestic partner's employer.

**Email Date:** Email is sent to the employee when the spouse or domestic partner attestation has been submitted via ESS and additional information is required from the spouse's or domestic partner's employer.

Subject: Spouse/Domestic Partner Attestation – Employer Information Form

## Message Content:

Thank you for completing the Spouse/Domestic Partner Attestation process via Employee Self-Service. Based upon the information provided in your attestation, your spouse's/domestic partner's employer must complete the Spouse/Domestic Partner Employment Information section of the attached form. An original copy of the completed form must be provided to your university's benefits department by the original due date of the attestation.

|                                                                                                    | Pennsylvania's<br>STATE SYSTEM<br>of Higher Education                                      |                                                                                                    |
|----------------------------------------------------------------------------------------------------|--------------------------------------------------------------------------------------------|----------------------------------------------------------------------------------------------------|
| Spouse/Domesti                                                                                                    | c Partner – Employer Info                                                                  | ormation Form                                                                                                    |
| State System Employee Name:                                                                                                    |                                                                                            |                                                                                                    |
| State System Employee Hire Date:                                                                                                    |                                                                                            |                                                                                                    |
| Spouse/Domestic Partner Name:                                                                                                    |                                                                                            |                                                                                                    |
| If an employee wishes to enroll his or her sp<br>and that spouse or partner is eligible for cov<br>required to enroll in their own employer's pla<br>PASSHE health plan. | ouse or same-sex domestic<br>erage under their own empl<br>an as a condition of eligibilit | partner in the PASSHE health plan,<br>oyer's plan, the spouse/partner shall be<br>ty for secondary coverage under the |
| Please complete and submit the form to you                                                                                                    | r university benefits office.                                                              |                                                                                                    |
| Spouse/Domestic Partner Employment Inf                                                                                                    | ormation (To be completed by                                                               | y the spouse/domestic partner's employer                                                                              |
| Spouse's/Domestic Partner's Employer:                                                                                                    |                                                                                            |                                                                                                    |
| Employer Address:                                                                                                    |                                                                                            |                                                                                                    |
| Employer Phone Number:                                                                                                    |                                                                                            |                                                                                                    |
| Does your organization provide single health<br>Yes No                                                                                                    | care coverage at no cost to th                                                             | e employee (i.e. fully employer paid)?                                                                                |
| Is the spouse/partner named above employe<br>Yes No                                                                                                    | d in a health benefits eligible p                                                          | position with your organization?                                                                                      |
| Is the spouse/partner enrolled in that plan?<br>Yes No                                                                                                    |                                                                                            |                                                                                                    |
| If the spouse/partner is not currently enrolle<br>condition of eligibility for secondary coverage<br>opportunity to enroll in your organization's he<br>Yes No           | d in your organization's healtl<br>e a HIPAA special enrollment<br>ealth plan?             | h plan, indicate if you would consider our<br>event that would allow your employee the                                |
| If the question above is no, please list the da                                                                                                    | te of your next open enrollmer                                                             | nt:                                                                                                    |
| Name of Employer Representative:                                                                                                    |                                                                                            | -                                                                                                    |
| Signature of Employer Representative:                                                                                                    |                                                                                            |                                                                                                    |
| Signature of Employer Representative.                                                                                                    |                                                                                            |                                                                                                    |
| Employer Representative Email:                                                                                                    |                                                                                            |                                                                                                    |
| Employer Representative Email:                                                                                                    |                                                                                            |                                                                                                    |
| Employer Representative Email:<br>Employer Representative Phone:<br>Date:                                                                                                |                                                                                            |                                                                                                    |